## Messages to other Operators

Last Modified on 04/24/2019 2:47 pm EDT

### **Contact Management Preferences**

#### Goto Setup-->Contact Management to set up parameters for Contact Management

| Setup   | Others Help           |  |  |  |  |  |  |
|---------|-----------------------|--|--|--|--|--|--|
| occup   | outers thep           |  |  |  |  |  |  |
|         | Salespersons          |  |  |  |  |  |  |
| за<br>т | Tau Authorities       |  |  |  |  |  |  |
|         | actions               |  |  |  |  |  |  |
| t L     | visions               |  |  |  |  |  |  |
|         | visions               |  |  |  |  |  |  |
|         | eight -               |  |  |  |  |  |  |
| De la   |                       |  |  |  |  |  |  |
| 0       | MD                    |  |  |  |  |  |  |
|         | urencies              |  |  |  |  |  |  |
|         | uhlic Holidays        |  |  |  |  |  |  |
| Da      | Data Folder           |  |  |  |  |  |  |
| Pa      | avment Terms          |  |  |  |  |  |  |
|         | ontact Management     |  |  |  |  |  |  |
| Ex      | mense Codes           |  |  |  |  |  |  |
| м       | iscellaneous Costs    |  |  |  |  |  |  |
| Ca      | ancellation Reasons   |  |  |  |  |  |  |
| En      | nail Signatures       |  |  |  |  |  |  |
| Fa      | ist Report            |  |  |  |  |  |  |
| м       | aster Billing         |  |  |  |  |  |  |
| RF      | WebServices Licensing |  |  |  |  |  |  |
| A       | ctivity Types         |  |  |  |  |  |  |
| Ta      | arget Margins         |  |  |  |  |  |  |
| Pa      | arameters             |  |  |  |  |  |  |
|         |                       |  |  |  |  |  |  |

From here you can set up Contact Management Preferences, including 'pop up message preference' and 'check message interval' for sending messages between operators in RentalPoint

| RP                                                                                       |                                      | Contact Management Para                                                                                                    | meter Setup                                        |              |               | x |
|------------------------------------------------------------------------------------------|--------------------------------------|----------------------------------------------------------------------------------------------------|----------------------------------------------------|--------------|---------------|---|
| Record Cleaning                                                                          | Cus                                  | tomer Custom Fields                                                                                                    |                                                    | Language Ter | ms            |   |
| Operator Settings                                                                        | Activity Results                     | Message Status                                                                                                    | Contact Cu                                         | istom Fields | Auto Schedule |   |
| Calendar Settings<br>Start of Work Day:<br>End of Work Day:<br>Time Increment (minutes): | Pr                                   | pp-ups<br>Pop-up messages<br>nable the 'Pop-up messages' of<br>ressages sent to you by other<br>ppear as a pop-up message or | ption if you want<br>operators to<br>h the screen. | •            |               |   |
| Work Days<br>Sunday We<br>Monday Thu<br>Tuesday Frice<br>Sat                             | ednesday<br>ursday<br>lay [<br>urday | mail Address<br>support@rentp.com <br>] Automatically Send Email                                                             |                                                    |              |               |   |
| Default Activity Duration                                                                | n(s)                                 | essages<br>heck for messages every 1                                                                                         | Minutes                                            | -            |               |   |
| Save Tab                                                                                 |                                      | ✓ Save All                                                                                                    | <mark>≻ <u>C</u>lose</mark>                        |              |               |   |

#### 'Status' for message sending is set up via the 'Message Status' tab

- 1. Click the plus sign to add status description
- 2. Enter the description (the code is populated automatically)

3. Click Save Tab to save and stay in Contact Management Parameters OR click 'Save All' to save changes from all tabs and exit.

| RP           | l           |                   | Con        | tact Management Pa           | rameter Setu    | р                  | x             |
|--------------|-------------|-------------------|------------|------------------------------|-----------------|--------------------|---------------|
| F ord        | Cleaning    |                   | Customer C | ustom Fields                 |                 | Language Terr      | ms            |
| <b>∟</b> rat | or Settings | Activity F        | lesults    | Message Status               | Cor             | tact Custom Fields | Auto Schedule |
| ÷            | # 5         | Status Descriptio | on         |                              |                 |                    |               |
|              | 1 U         | Jrgent            |            |                              |                 | _                  |               |
| -            | (           | General           | 2          |                              |                 |                    |               |
|              |             |                   |            |                              |                 |                    |               |
|              |             |                   |            |                              |                 |                    |               |
|              |             |                   |            |                              |                 |                    |               |
|              |             |                   |            |                              |                 |                    |               |
|              |             |                   |            |                              |                 |                    |               |
|              |             |                   |            |                              |                 |                    |               |
|              |             |                   |            |                              |                 |                    |               |
|              |             |                   |            |                              |                 |                    |               |
|              |             |                   |            |                              |                 |                    |               |
|              |             |                   |            |                              |                 |                    |               |
|              |             |                   |            |                              |                 |                    |               |
|              |             |                   |            |                              |                 |                    |               |
|              |             |                   |            |                              |                 |                    |               |
|              | 3           |                   |            | 3                            |                 |                    |               |
|              |             |                   |            |                              |                 |                    |               |
|              |             |                   |            |                              |                 |                    |               |
|              | · <b>y</b>  |                   |            |                              |                 |                    |               |
| l 9          | Save Tab    |                   |            | <ul> <li>Save All</li> </ul> | X <u>C</u> lose | 2                  |               |

# Status Descriptions will then be visible in the drop down when sending a message

## Sending a Message

From the Contacts or To Do Menu

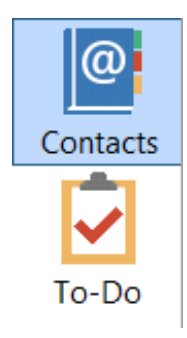

Right Click anywhere on the grid

Click Work-->Send Message (or Ctrl Alt S)

| 523      | New                                    | •     |                                                                                                    |                                                                                                 | jgreen@htt                        | p:/, |  |
|----------|----------------------------------------|-------|----------------------------------------------------------------------------------------------------|-------------------------------------------------------------------------------------------------|-----------------------------------|------|--|
|          | Dpen                                   | •     |                                                                                                    |                                                                                                 | lloyd@rent                        | p.c. |  |
| 768      | 🔁 View                                 | •     |                                                                                                    | 020 7250 068                                                                                    | 2 contriamies                     | R2@  |  |
| 244      | 🔅 Work                                 | ►     | 🕒 Outlo                                                                                                    | o <mark>k</mark> Synchroniza                                                                    | ation                             | E    |  |
| 282      | Print<br>Admin<br>Refresh<br>E Options | •     | <ul> <li>Ø Send</li> <li>Ø Send</li> <li>Ø Build</li> <li>Ø Build</li> <li>Ø Sched</li> <li>Make</li> <li>Receiver</li> </ul> | E-mail<br>E-mail to Distr<br>Distribution Lis<br>Call List<br>Iule Call List<br>Call<br>ve Call | Ctrl +Alt+E<br>ibution List<br>st | il.  |  |
| 250-3000 |                                        |       | Build Telemarket Script                                                                                                    |                                                                                                 |                                   |      |  |
| 236      | -9879                                  |       | Leave<br>Send                                                                                                    | Desk<br>Message                                                                                 | Ctrl+Alt+S                        | gn   |  |
| 342-9897 |                                        | Setup | Shows                                                                                                    |                                                                                                 | дn                                |      |  |
| 709 0391 |                                        |       | Setup                                                                                                    | Campaigns                                                                                       |                                   | يھہ  |  |
|          |                                        | 1     |                                                                                                    |                                                                                                 |                                   |      |  |

| RP Send Message                 | ×                       |  |  |  |  |  |  |  |
|---------------------------------|-------------------------|--|--|--|--|--|--|--|
| From Operator                   | RP                      |  |  |  |  |  |  |  |
| To Operator                     | Sell2                   |  |  |  |  |  |  |  |
| Contact                         | mytest MYTESET 🕞        |  |  |  |  |  |  |  |
| Status                          | Urgent                  |  |  |  |  |  |  |  |
| Subject                         | MYTEST Needs a callback |  |  |  |  |  |  |  |
| Message                         | ☑ Urgent !              |  |  |  |  |  |  |  |
| Please call the client ASAP     |                         |  |  |  |  |  |  |  |
|                                 |                         |  |  |  |  |  |  |  |
| Message has been sent to Sell2. |                         |  |  |  |  |  |  |  |
| OK                              |                         |  |  |  |  |  |  |  |
| (                               |                         |  |  |  |  |  |  |  |
|                                 |                         |  |  |  |  |  |  |  |
| _                               | SendClose               |  |  |  |  |  |  |  |

Note! If you have not set up your Contact Management Parameters, you'll run into issues with Message Status. See Contact Management Parameters for information on how to address this

## View Messages Received

From the Contacts or To Do Menu

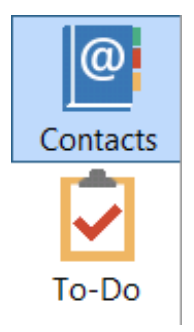

### Right Click anywhere on the grid

| 📑 New 😿 Open | )<br> |                       |
|--------------|-------|-----------------------|
| 👌 View       | ►     | 🛅 Operator Calendar 🚽 |
| 🌣 Work       | -     | 🔳 Technician Calendar |
| 🖶 Print      | •     | Messages              |
| 🔅 Admin      |       | Telemarket Script     |
| i Refresh    |       |                       |
| 🗉 Options    | •     |                       |

| RP ¥iew Message | es          |                 |                        |         | ×                           |
|-----------------|-------------|-----------------|------------------------|---------|-----------------------------|
| Date            | Time        | From            | Subject                | Read    | Resolved                    |
| 2016-02-22      | 05:05 PM    | RP              | testing                | N       | N                           |
| 2016-02-22      | 05:27 PM    | RP              | MYTEST Needs a callbac | N       | N                           |
|                 |             |                 |                        |         |                             |
|                 |             |                 |                        |         |                             |
|                 |             |                 |                        |         |                             |
|                 |             |                 |                        |         |                             |
|                 |             |                 |                        |         |                             |
|                 |             |                 |                        |         |                             |
|                 |             |                 |                        |         |                             |
|                 |             | · · ·           |                        |         |                             |
| View Deta       | ails        | Mark Read Ma    | rk Un-Read Mark All F  | Read Ma | ark All Un-Read             |
|                 |             | <b>I</b>        | ×                      |         | X                           |
| Remove Re       | ad Messages | Over 👩 📑 Days ( | Did 🗥 Remove           |         | 1                           |
|                 |             |                 | Kentove                |         | <mark>≻ <u>C</u>lose</mark> |